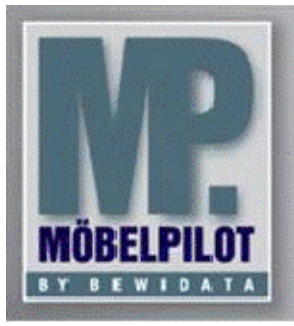

E-Newsletter (März 2014)

## Hinweis:

Weitere Informationen und alle bisherigen Newsletter finden Sie jetzt im Info-Portal auf der Möbelpilot-Homepage

Info-Portal - Möbelpilot

BEWIDATA Unternehmensberatung und EDV-Service GmbH Erthalstraße 1 – 55118 Mainz Tel: +49 (0) 61 31 – 63 92 0 Fax: +49 (0) 61 31 – 61 16 18 mailto: support@moebelpilot.de www.moebelpilot.de Geschäftsführer: Hans-Jürgen Röhrig Handelsregister Mainz HRB 4285

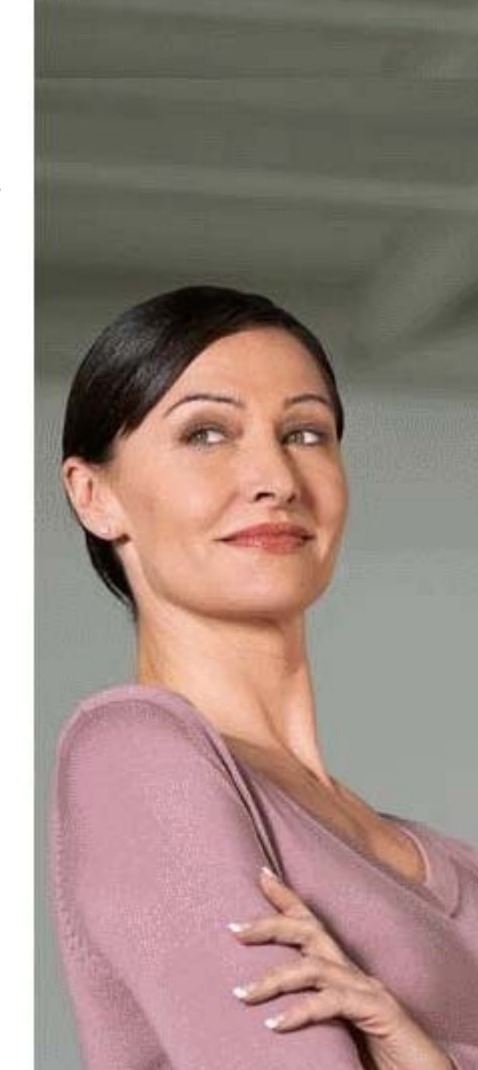

# Hätten Sie´s gewusst? Tipps und Tricks zum MÖBELPILOT<sup>®</sup>5.1

# Auftragskalkulation Aufträgen ohne MwSt.

Damit Aufträge ohne MwSt. in den Statistiken die Kalkulation nicht verfälschen, muss der Verkaufspreis inkl. des üblichen MwSt.-Satzes in einem separaten Feld hinterlegt werden.

#### Problem

Die Auftragskalkulation richtet sich nach dem Verkaufspreis inkl. MwSt. Wird der Steuersatz im Auftrag geändert, verändert sich automatisch die Auftragskalkulation. In der Regel verschlechtert sich die Kalkulation dadurch erheblich und verfälscht das Bild.

## Voraussetzung

- Stellen Sie sicher, dass im Möbelpilot
  - o Systemvorgaben
  - Programmablaufvorgaben
    - Erfassen allg. Ablaufparameter Auf der 2. Seite ganz unten im Feld "Stat. Verkaufswert f
      ür Kunden aus" ihr Land hinterlegt ist.

## Vorgehen

- Sie befinden sich auf dem Formularreiter "Preise" in der Auftragsposition
  - Im Feld "Umsatzsteuer für Netto-Rechnung" steht Ihr Standardprozentsatz. In Deutschland 19 %. Klicken Sie nun hinter dem Feld "Verkaufspreis inkl. MwSt. EUR" auf den "S"-Button.
  - Dadurch wird der Verkaufspreis <u>inkl. MwSt.</u> in das Feld "Statistischer Verkaufswert" übertragen und steht dann für die Auftragskalkulation zur Verfügung.
  - Achtung: Der Button ist nur sichtbar, wenn die oben beschriebene Voraussetzung erfüllt ist. o Speichern Sie Ihre Aktion
  - o Ändern Sie nun im Feld "Umsatzsteuer für Netto-Rechnung" die MwSt. entsprechend ab.
  - Beenden Sie den Vorgang mit Speichern

# Fazit

Die Auftragskalkulation erfolgt gemäß dem Wert im Feld "Statistischer Verkaufswert" auf Basis Brutto VK und gibt somit den üblichen Kalkulationsaufschlag wieder.

Wir hoffen, dass Sie der Tipp täglich zeitsparend voranbringt.

Ihr Bewidata-Team